## MATRÍCULA VÍNCULO - AESGA

| EU,          |                | , brasileiro(a), inscrito                   |
|--------------|----------------|---------------------------------------------|
| no RG sob nº | e CPF sob o nº | , no período,                               |
| turno        | do curso de    | da Unidade Acadêmica da                     |
|              | da Autarqu     | ia de Ensino Superior de Garanhuns – AESGA, |

venho respeitosamente requerer matrícula vínculo por um semestre por motivo(s) abaixo (s) justificado (s):

Declaro ter ciência que o prazo máximo de afastamento via matrícula vínculo é de até **um semestre**, e que o procedimento para retornar ao curso deve ser a efetivação de nova matrícula no semestre subsequente, exceto para os casos de Ciência sem Fronteira em que devem anexar declaração com o período de afastamento, para assim efetuar o novo vínculo, mediante pagamento de mensalidade de matrícula, obedecendo as datas previamente divulgadas no Edital de Matrícula, no caso de não retornar a esta IES, cabendo à Secretaria Acadêmica da AESGA o cancelamento do registro de matrícula vínculo em caso de exceder o prazo. Estou ciente que ao retornar ao curso, serei submetido às normas e a matriz curricular vigentes do curso e da Instituição, no semestre de reingresso à AESGA.

Nestes termos, peço deferimento.

(Assinatura do aluno)

| Telefone p/ contato) (e-ma                                                                                                    | il) (local e data)                            |
|----------------------------------------------------------------------------------------------------|-----------------------------------------------|
| <ul> <li>Observação importante:</li> <li>1 - Para efetivação da matrícula vínculo o aluno deverá te referente a mensalidade de matrícula.</li> <li>2 - Não realizar matricula online.</li> <li>3 - Requerer matrícula vínculo no portal do aluno e formulário com a justificativa.</li> <li>4 - O pedido de matrícula vínculo só será analisado após mensalidade de matrícula.</li> </ul> | er pago o boleto anexar a este o pagamento da |